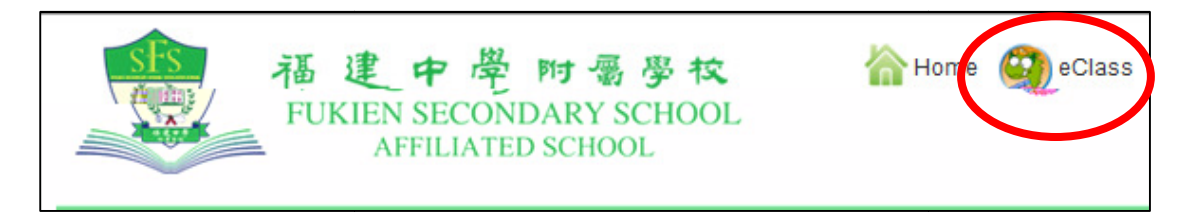

步驟 輸入登入名稱及密碼

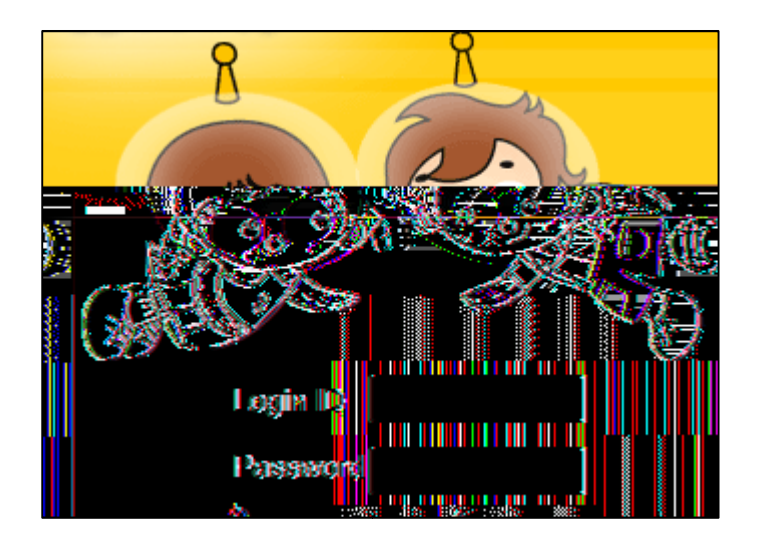

## 步驟 點選課室地帶

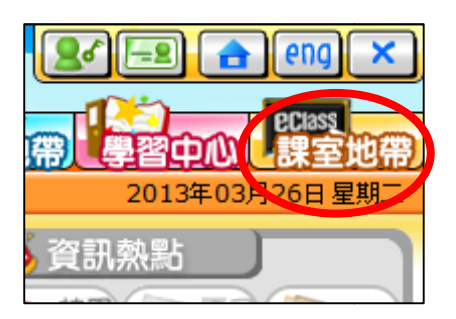

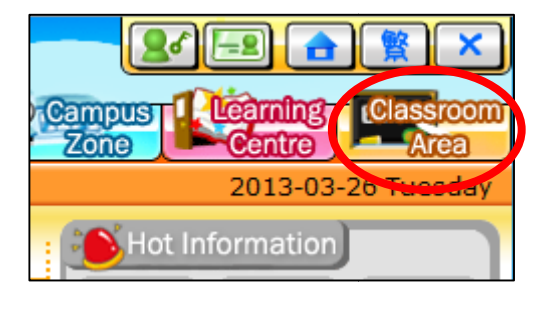

步驟 點選家課冊

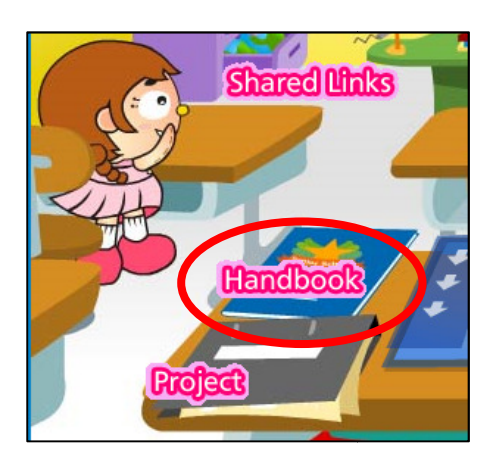

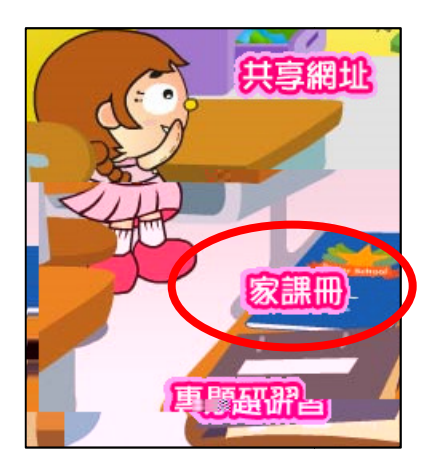

步驟

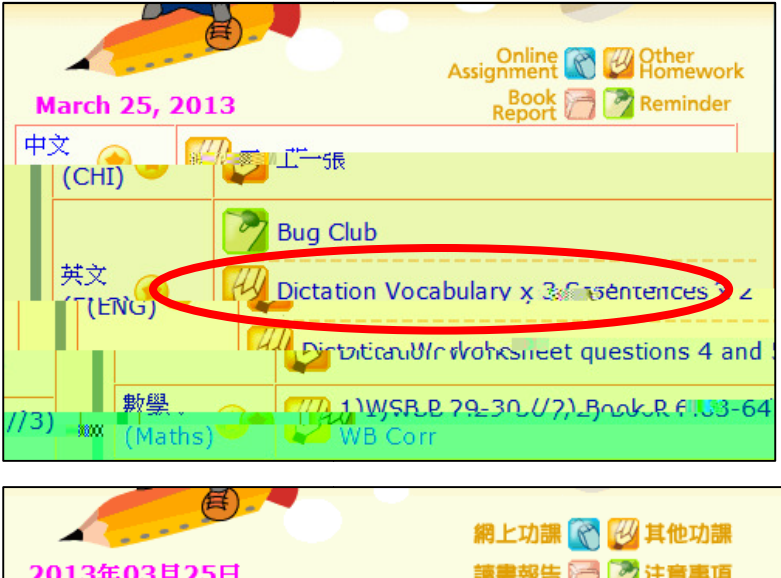

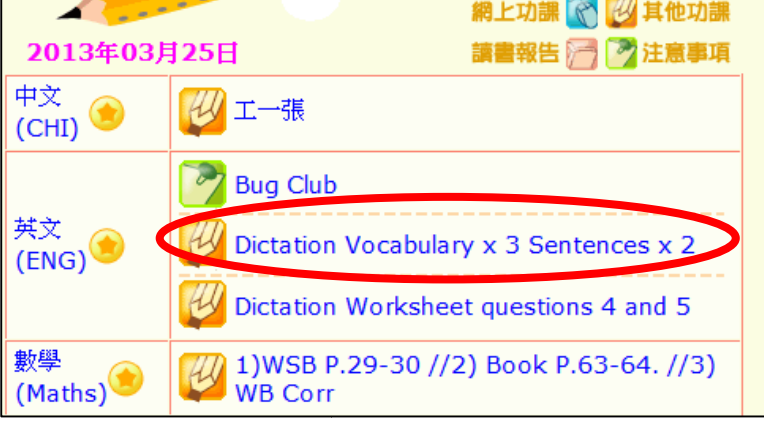

步驟

| Dictation Vocabulary x 3 Sentences x 2 |                               |  |
|----------------------------------------|-------------------------------|--|
| 指引:                                    | Please do in pink class book. |  |
|                                        | -                             |  |
|                                        | Thank you                     |  |
| 附件:                                    |                               |  |
| 工作量:                                   | 少於 <b>0.5</b>                 |  |
| 開始日期:                                  | 2013年03月25日 12:00AM           |  |
| 限期:                                    | 2013年03月25日 11:55PM           |  |
|                                        |                               |  |
| j                                      |                               |  |
|                                        |                               |  |

| Weight Dictation Vocabulary x 3 Sentences x 2 |                               |
|-----------------------------------------------|-------------------------------|
| Instruction:                                  | Please do in pink class book. |
|                                               | Thank you                     |
| Attachment:                                   |                               |
| Workload:                                     | Less than 0.5 hour(s)         |
| Start Date:                                   | Mar 25, 2013 12:00 AM         |
| Deadline:                                     | Mar 25, 2013 11:55 PM         |
|                                               |                               |
|                                               | Back                          |